## 証明書発行機の使い方①

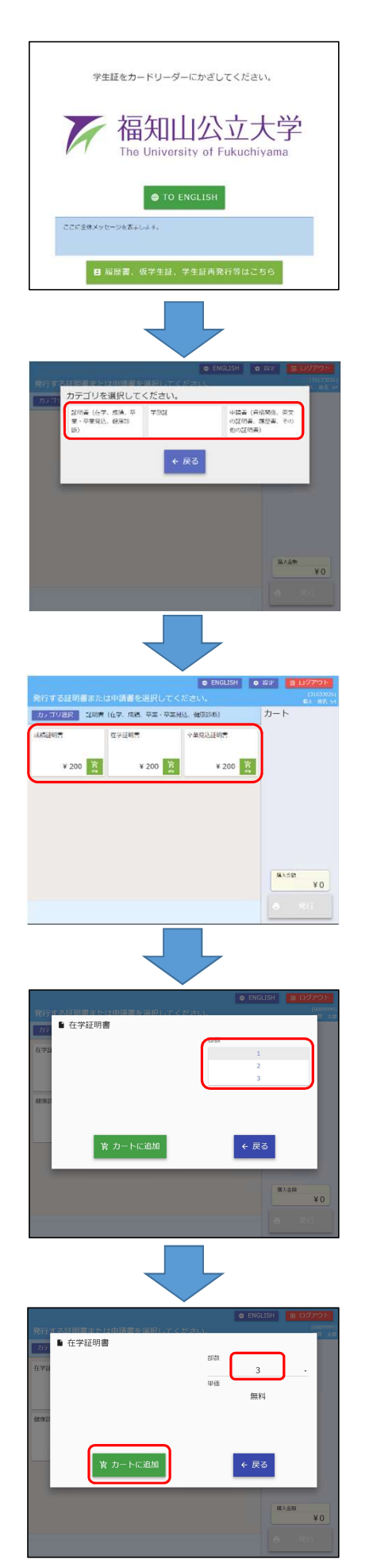

①学生証をカードリーダーにかざし、パスワードを入力して下さい。 英語表記にする際は、「TO ENGLISH」ボタンを押して下さい。 履歴書等を発行する際は、「履歴書、仮学生証、学生証再発行等」 ボタンを押して下さい。

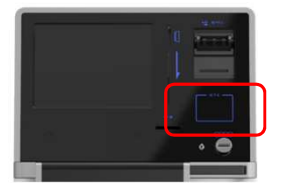

証明書発行の際のパスワードは、 ご自身の生年月日の4桁の数字です。

②発行したいカテゴリを選択して下さい。

## ③選択画面遷移後、発行したい帳票を選択して下さい。

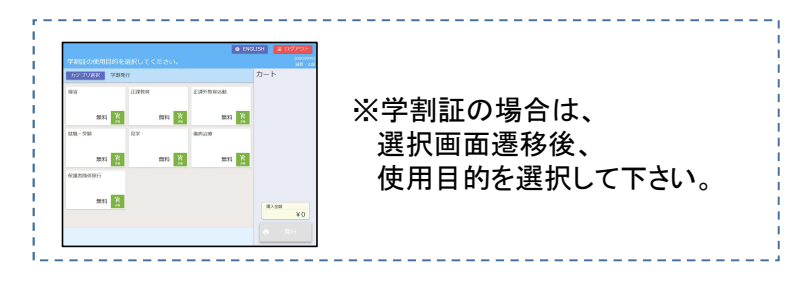

④部数を入力して下さい。

⑤部数を確認し、「カートに追加」ボタンを押して下さい。

## 証明書発行機の使い方②

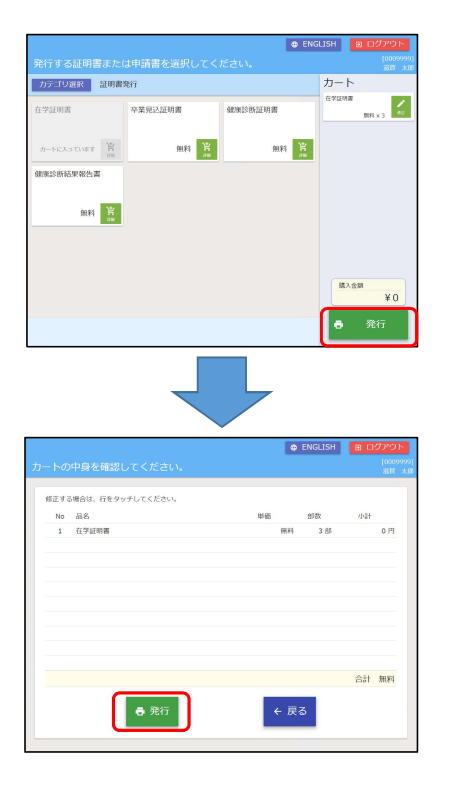

⑥「発行」ボタンを押して下さい。

⑦カートの中身が間違い無ければ「発行」ボタンを押して下さい。

|        |           |                                                                                                    | ENCLISH | 0.1011 |            |
|--------|-----------|----------------------------------------------------------------------------------------------------|---------|--------|------------|
| -l-mit |           | and the second second s |         |        | 1916538    |
| 3244   | 、方法の演択    |                                                                                                    |         |        |            |
|        | 購入金額      | ¥ 200                                                                                                    |         |        |            |
|        | レシート      | 1017 4 di 10                                                                                                    | TERRY   |        |            |
|        |           |                                                                                                    |         |        |            |
|        | × 30.00 / | 10.20 M + 1 + 1                                                                                                    |         |        |            |
|        | T WELL    | apenio,                                                                                                    |         | ~ #9   |            |
|        |           |                                                                                                    |         | _      |            |
|        |           |                                                                                                    |         |        | 8#1 200.F1 |
|        |           | 1944                                                                                                    |         | *      |            |
|        | l °       | 2017                                                                                                    | € K     | 2      |            |
|        |           |                                                                                                    |         |        |            |

| お支払い       |              |  |
|------------|--------------|--|
| 現金を投入し、確定に | ポタンを押してください。 |  |
| 購入金額       | ¥ 200        |  |
| 投入金額       | ¥ 200        |  |
| ~ 儀定       | ← ≠ャ>セル      |  |
|            |              |  |
| • 20       | € ##         |  |
|            |              |  |

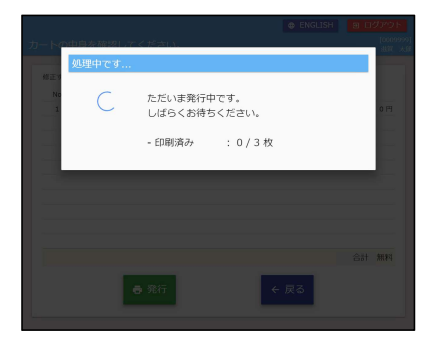

⑧「現金でお支払い」ボタンを押して下さい。

⑨現金を投入後、「確定」ボタンを押して下さい。

⑩取り出し口から帳票を取り出して下さい。